## How to link meters to a planned maintenance?

help2.fracttal.com/hc/en-us/articles/24947244143885-How-to-link-meters-to-a-planned-maintenance

If a task plan has triggers per reading, the meters must be linked to each associated asset. To do this, first go to the "Linked Assets" tab and select the asset to which the meter is to be configured (this procedure can be performed for each of the assets associated with the plan independently).

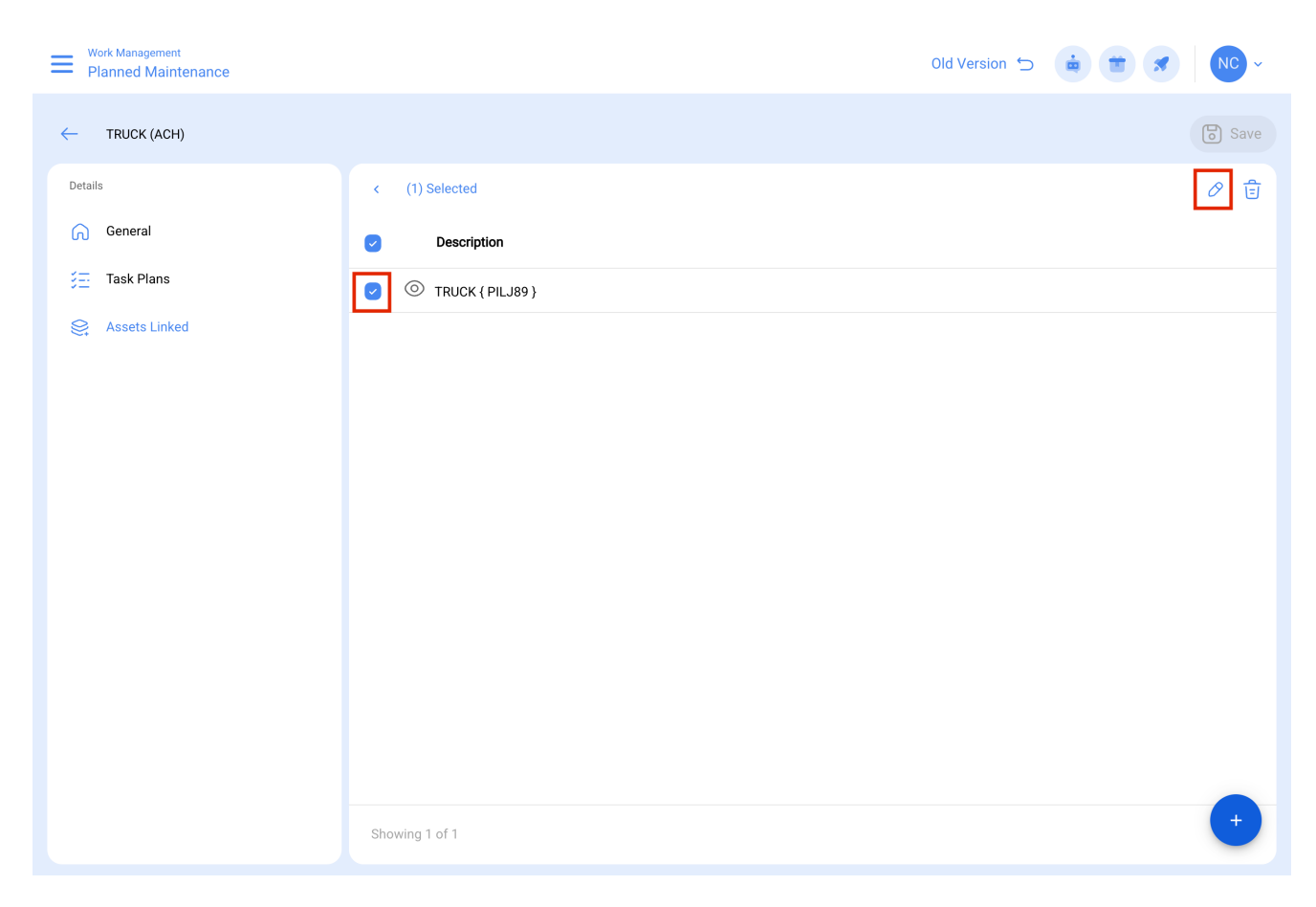

When clicking on edit, a new window will open in which all the task configuration tabs will appear (Calendars, Triggers, Subtasks, Iterations), in which case the Triggers or Subtasks tab must be selected (depending on where the meters are added), where all the tasks with triggers or subtasks associated with the meter reading will be displayed.

| Work Management<br>Planned Maintenance |                    | SETTINGS: TRUCK { PILJ89 }                                           |     |
|----------------------------------------|--------------------|----------------------------------------------------------------------|-----|
| ← TRUCK (ACH)                          |                    | CALENDAR TRIGGERS SUB TASKS                                          |     |
| Details                                | < (1) Selected     |                                                                      | 0 = |
| General                                | Description        | MAINTENANCE EVERY 250 KILOMETERS (COPY) Trigger: Every 250 KILOMETRO |     |
| Ş≕ Task Plans                          | C TRUCK ( PILJ89 ) | Meter: Double Click To Configure                                     |     |
| Assets Linked                          |                    |                                                                      |     |
|                                        |                    |                                                                      |     |
|                                        |                    |                                                                      |     |
|                                        |                    |                                                                      |     |
|                                        |                    |                                                                      |     |
|                                        |                    |                                                                      |     |
|                                        |                    |                                                                      |     |
|                                        |                    |                                                                      |     |
|                                        |                    |                                                                      |     |
|                                        |                    |                                                                      |     |
|                                        | Showing 1 of 1     | Showing 1 of 1                                                       |     |

Then, just select the task in question and the system will display a window where you can create a meter or select an existing one (in case it has been previously created from the meter module). Finally, after linking the corresponding meter for each task, click on the "Save" button to make the changes.

| Planned Maintenance                                                                                                    |                                                                               |                                                                                                    |
|----------------------------------------------------------------------------------------------------|-------------------------------------------------------------------------------|----------------------------------------------------------------------------------------------------|
| ← TRUCK (ACH)                                                                                                    |                                                                               | Asset                                                                                                    |
| Details<br>Concernal<br>Concernal<br>Concernation<br>Concernation | <ul> <li>(1) Selected</li> <li>Description</li> <li>TRUCK (PILJ89)</li> </ul> | Task                                                                                                    |
|                                                                                                    |                                                                               | Serial<br>PILJ89<br>Last reading<br>10.000<br>Date<br>2024-03-08 15:23<br>Monthly Average<br>0<br>Calculate Average Automatic |
|                                                                                                    | Showing 1 of 1                                                                |                                                                                                    |